## 保証人(保護者)ポータルサイトパスワード変更ガイド

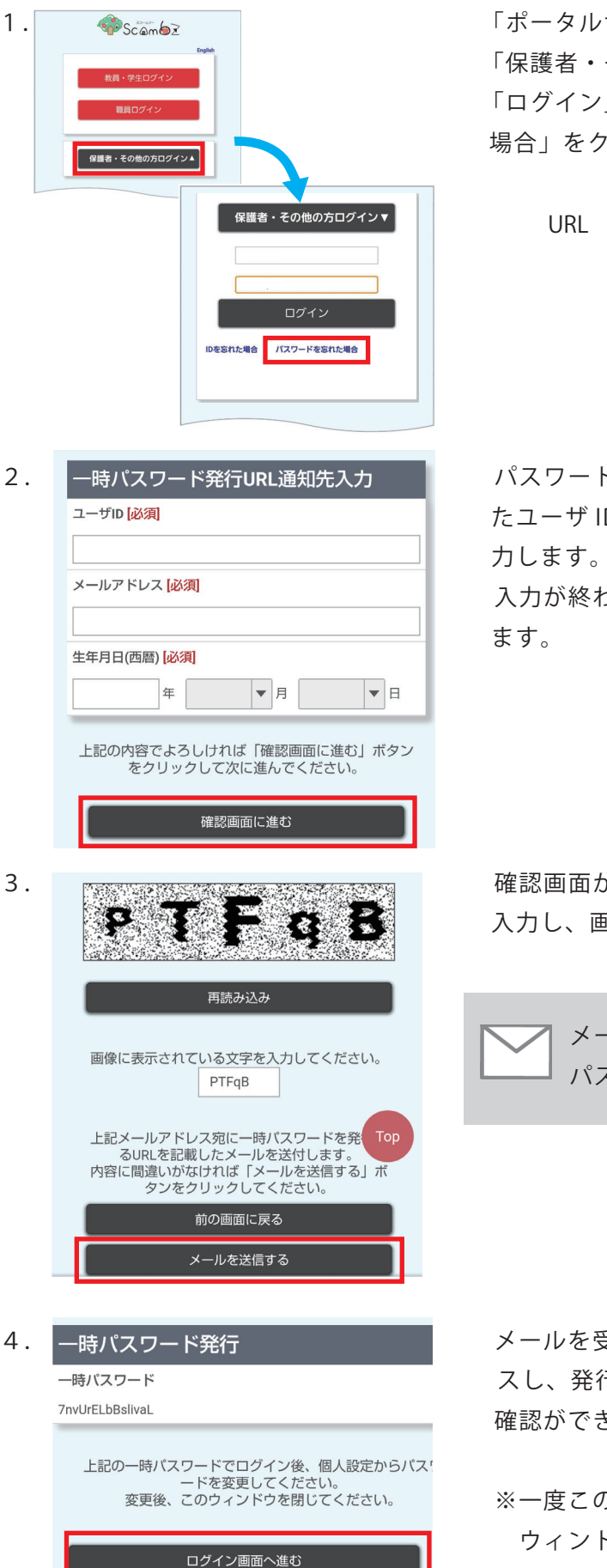

「ポータルサイト ScombZ」のログインページにアクセスし 「保護者・その他の方ログイン」をクリックします。 「ログイン」ボタンの右下にでてくる「パスワードを忘れた 場合」をクリックし、パスワードリセットページへ移動します。

URL https://scombz.shibaura-it.ac.jp

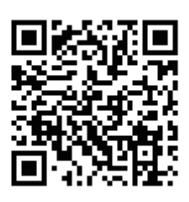

パスワードリセットページに移動したら、入力欄に発行され たユーザ ID、登録したメールアドレス、学生の生年月日を入 力します。

入力が終わったら、画面一番下の<u>確認画面に進む</u>を押し ます。

確認画面が出力されますので、画像に表示されている文字を 入力し、画面一番下の メールを送信する を押します。

】メールの送信完了から5分ほどで「[scombZ] 一時 パスワード発行 URL 通知のお知らせ」メールが届きます。

メールを受信したら、メールに記載されている URL にアクセ スし、発行された一時パスワードを確認します。 確認ができたら「ログイン画面に進む」を押してください。

※一度この URL にアクセスすると以降はアクセスできません。 ウィンドウを閉じる前にコピーをするか、メモ等の記録をす るようにしてください。

| 5. | SCANES<br>メステ・デエロジイン<br>展ロブイン<br>保護者・その他の方口グイン4<br>(保護者・その他<br>「「「」」<br>「」」」<br>「」」」<br>「」」」」<br>「」」」<br>「」」」」<br>「」」」」<br>「」」」」<br>「」」」」<br>「」」」」<br>「」」」<br>「」」」」<br>「」」」」<br>「」」」」<br>「」」」」<br>「」」」<br>「」」」」<br>「」」」<br>「」」」」<br>「」」」」<br>「」」」」<br>「」」」」<br>「」」」」<br>「」」」」<br>「」」」」<br>「」」」<br>「」」」」<br>「」」」」<br>「」」」<br>「」」」<br>「」」」<br>「」」」」<br>「」」」<br>「」」」」<br>「」」」<br>「」」」<br>「」」」<br>「」」」<br>「」」」<br>「」」」<br>「」」」<br>「」」」<br>「」」」<br>「」」」<br>「」」<br>「」<br>「 | 80 <b>万ログイン▼</b><br>イン<br>Kashta@é | ScombZのログインページが表示されます。<br>保護者・その他の方ログインA を押すと、IDとパスワードを入力する欄<br>が表示されますので、ご自身のIDと、4. で発行された一時パス<br>ワードをパスワード欄に入力して ログイン を押します。 |
|----|----------------------------------------------------------------------------------------------------|------------------------------------|----------------------------------------------------------------------------------------------------|
| 6. | =                                                                                                    | Manual                             | 発行された ID で ScombZ にログインすることができたら、<br>画面右上にある 🕄 を押し、表示された Setting を押します。                                                        |
|    | 「お知らせ」をご確認の際は、<br>の右下にある「一覧へ」をク<br>い。<br><b>お知らせ</b>                                                                                                    | Contacts<br>Settings<br>Logout     |                                                                                                    |

| hνo                                          |
|----------------------------------------------|
| バスワード                                        |
| ✓ パスワードを変更する<br>新、パスワード                      |
| 新ししパスワード(確認)                                 |
| 転送先メールアドレス                                   |
| 上記内容でよろしければ「確認画面に進む」ボタンをクリックして<br>次に進んでください。 |
| 保存せずにHOMEに戻る/Cancel                          |
| 確認画面に進む/Confirm                              |
|                                              |

「パスワード」欄にある、「パスワードを変更する」左横にある チェックボックスにチェックを入れ、新しいパスワードを入力 します(確認用含め2度入力)。

入力が終わったら、画面一番下の <sup>確認画面に進む/Confirm</sup> を押し \_ ます。

| Personal         | Settings                                |                                                          |   |
|------------------|-----------------------------------------|----------------------------------------------------------|---|
| 内容確認             |                                         |                                                          |   |
|                  |                                         |                                                          |   |
| 表示言語<br>Language |                                         |                                                          |   |
| Japanese         |                                         |                                                          |   |
| バスワード            |                                         |                                                          |   |
| •••••            |                                         |                                                          |   |
| 転送光メール<br>上記内容で  | <b>アドレス</b><br>ころしければ「登録                | する」ボタンをクリックしてくださ<br>い。                                   |   |
| 北諸先メール           | <b>アドレス</b><br>ころしければ「登録<br>前の画面<br>登録3 | する」 ボタンをクリックしてくださ<br>い。<br>に戻る/Back<br>&/Submit          |   |
| 転送先メール           | アドレス<br>ころしければ「登録<br>前の画面<br>登録す        | する] ボタンをクリックしてくださ<br>い。<br>に戻る/Back<br>ろ/Submit          |   |
| 上記内容で            | PFレス<br>ころしければ「登録<br>前の画面<br>登録T        | rðj ボタンをクリックしてくださ<br>ik<br>Gröuðmit<br>個人設定完了            |   |
| 上記内容で            | <b>アドレス</b><br>ころしければ「登録<br>前の画面<br>登録3 | するJ ボタンをクリックしてくださ<br>ICER 3/Book<br>る/Soldonit<br>個人設定完了 | • |

確認画面が出力されるので、 <sup>登録する/Submit</sup>を押します。 「個人設定完了」画面が表示され、パスワードの変更は完了です。 HOME に戻ったら、一度ログアウトし(画面右上の ③ を押 し、Logout を選ぶ)、5.のログインから新しいパスワードで、 ログインできることを確認して下さい (ID は同じで、パスワードは7.でつけたパスワード)。

※ScombZの利用方法は、ログイン後に、画面右上にある 
を押してから、Manualを押すと、 マニュアルを確認することができますので、そちらをご参照下さい。